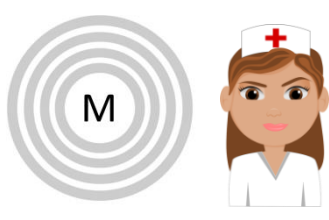

# ICOPE MONITOR PROFESSIONNEL TELECHARGEMENT

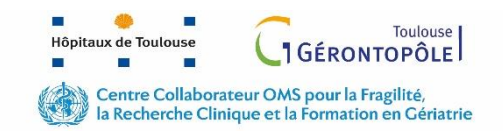

#### **Uniquement sur SMARTPHONE OU TABLETTE**

Cliquez sur l'un des liens ci-dessous pour télécharger et installer l'application ICOPE MONITOR

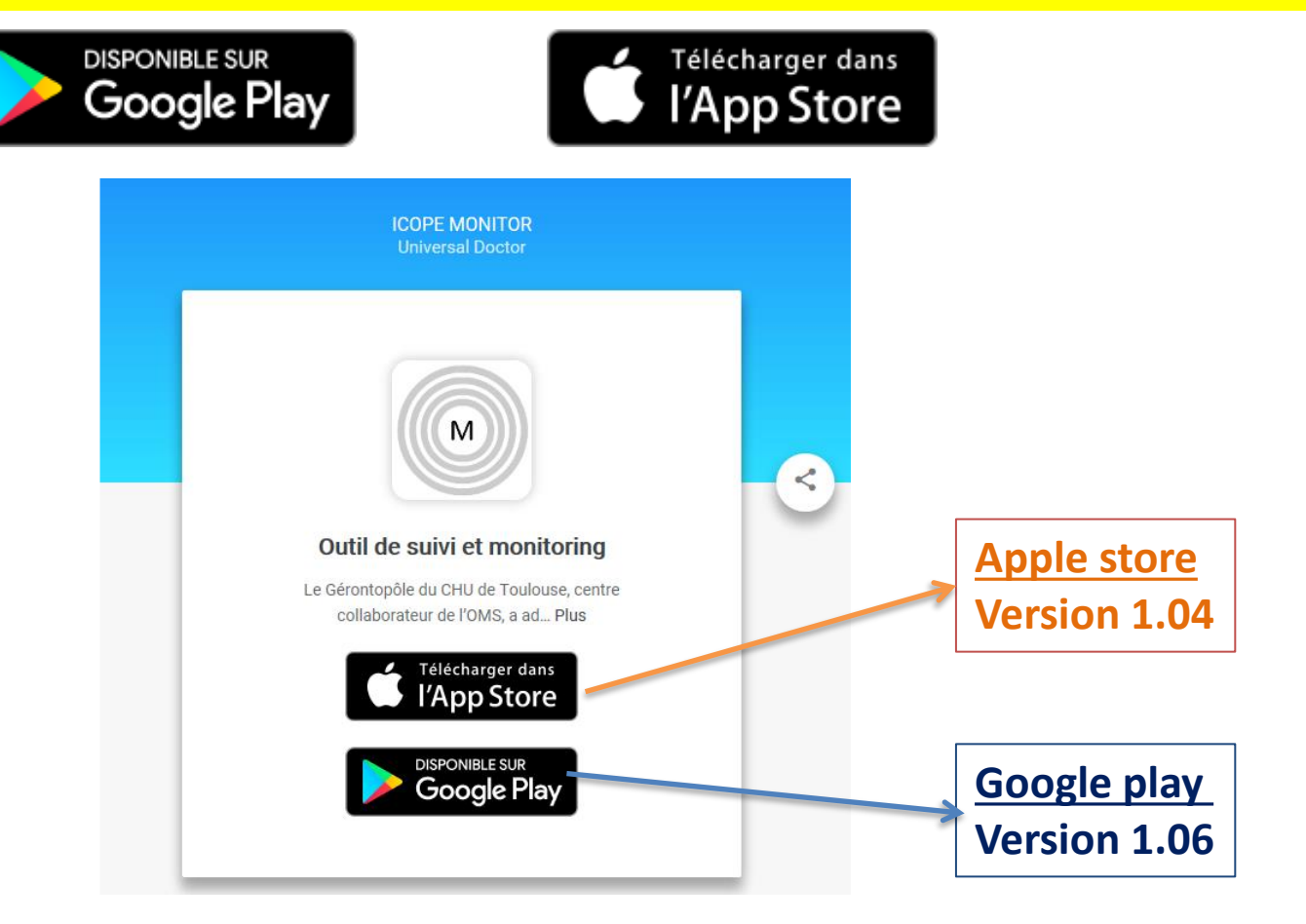

#### Contact: <a href="mailto:ervpd@chu-toulouse.fr">ervpd@chu-toulouse.fr</a>

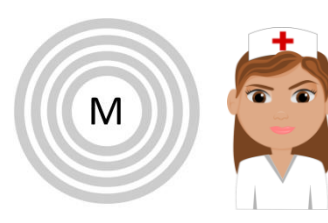

# ICOPE MONITOR PROFESSIONNEL INSCRIPTION

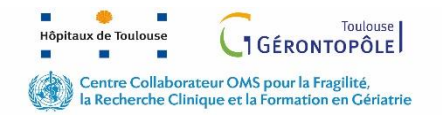

Ce lien vidéo vous montre comment vous inscrire à l'ICOPE MONITOR:

https://envoi.chu-toulouse.fr/jug5m

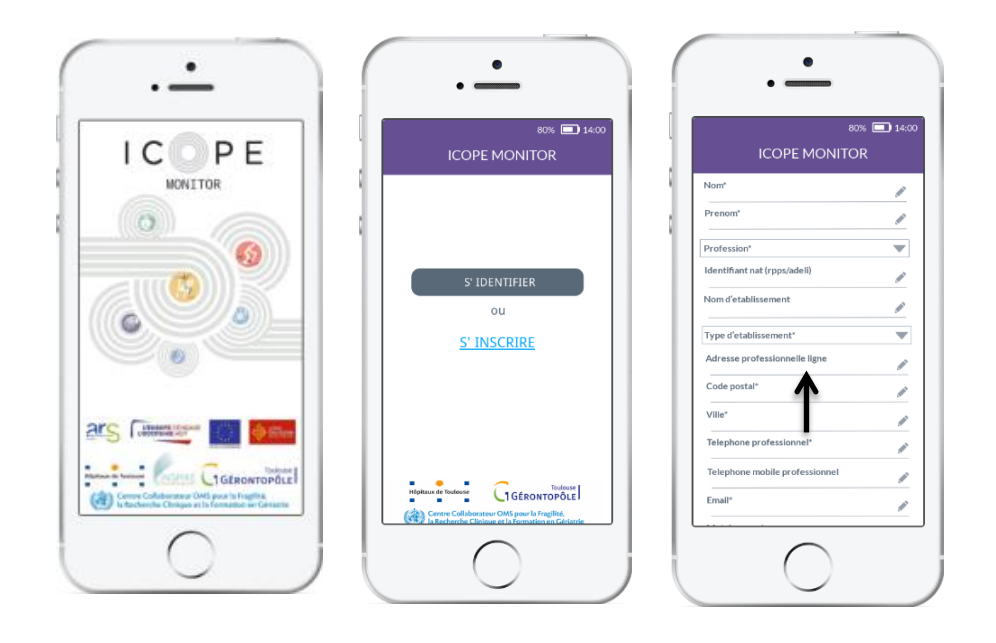

Inscription = création de l'identifiant (<u>adresse mail</u>) et

du mot de passe (8 caractères: au moins 1 Majuscule, 1miniscule, 1chiffre et 1 caractère spécial)

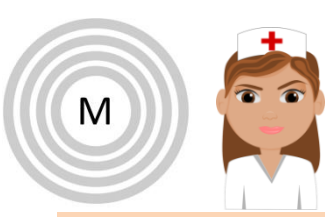

## ICOPE MONITOR PROFESSIONNEL PREMIERE EVALUATION

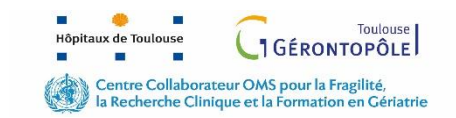

Ce lien vidéo vous montre comment réaliser une première évaluation Step1 pour votre patient: <u>https://envoi.chu-toulouse.fr/s5k0u</u>

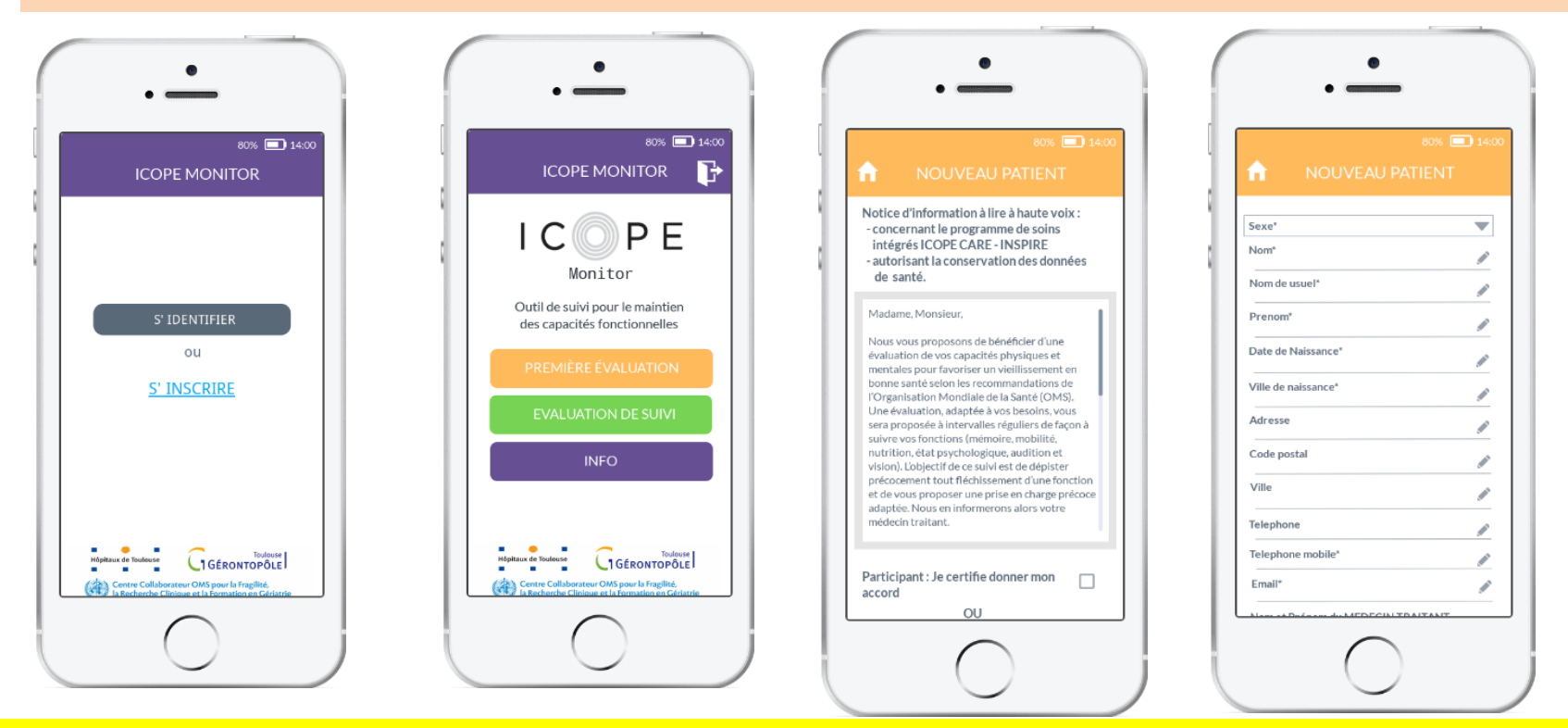

Lire la notice d'information au nouveau participant et recueillir oralement son accord de participation <u>ET</u>ensuite compléter les données du participant qui doit avoir soit un numéro de téléphone portable ou une adresse e-mail.

Si vous créez un participant TEST la première fois, merci de mettre TEST + Nom

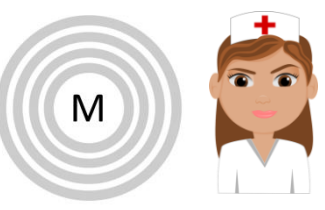

## ICOPE MONITOR PROFESSIONNEL GESTION DES ALERTES

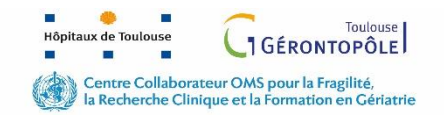

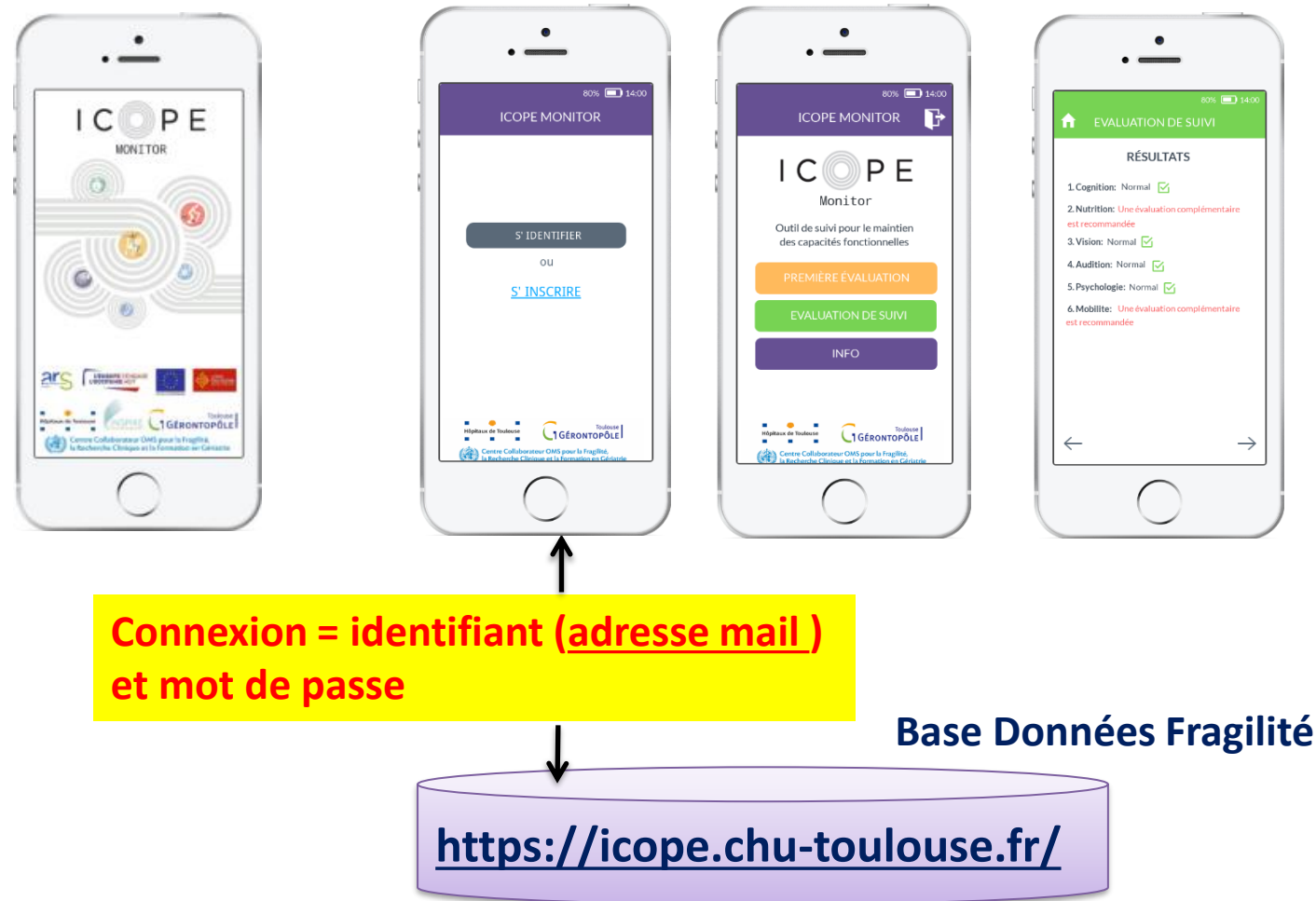

Pour consulter les alertes, connectez vous à la Base de données fragilité avec le même identifiant et mot de passe que ceux créés pour ICOPE MONITOR